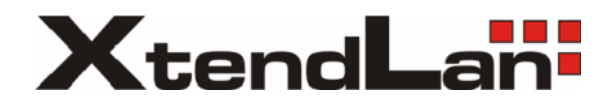

## XL-ICA-H660-SC110

6-inch Mega Pixel IP Speed Dome User's Manual

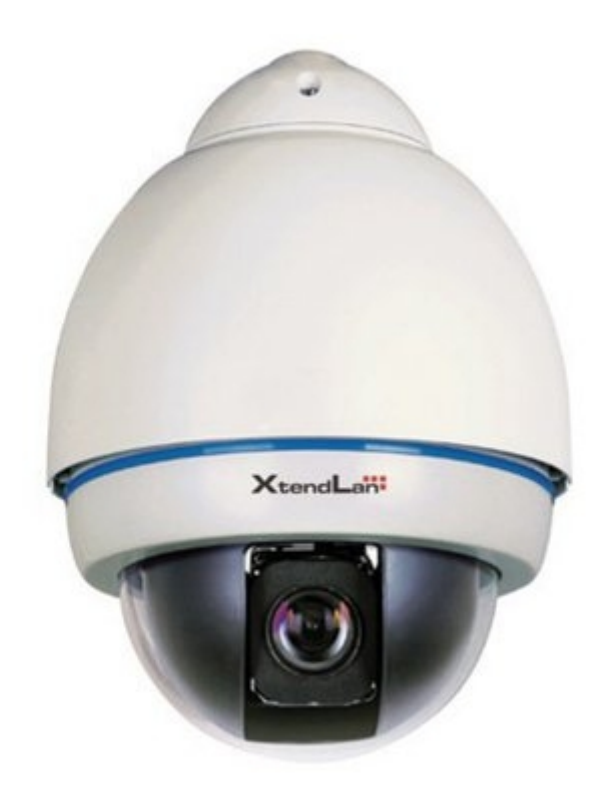

# Table of Contents

| 1 FEATURES AND FUNCTIONS                 |    |
|------------------------------------------|----|
| 1.1 General Introduction                 | 6  |
|                                          |    |
| 1.2 Feature                              | 6  |
| 1.2.1 Storage                            |    |
| 1.2.2 Network Monitor                    | 6  |
| 1.2.3 Support multiple protocols         | 6  |
| 1.2.4 Proportional Pan and Tilt          | 6  |
| 1.2.5 Preset Setup and Recall            | 6  |
| 1.2.6 Auto Scan                          | 6  |
| 1.2.7 Auto Cruise (Touring)              | 6  |
| 1.2.8 Auto Pattern                       | 7  |
| 1.2.9 Action on Alarm                    | 7  |
| 1.2.10 Auto Flip                         | 7  |
| 1.2.11 Self-diagnosis                    | 7  |
| 1.2.12 Day/Night Mode (B/W & Color Mode) | 7  |
| 1.2.13 Auto Focus                        | 7  |
| 1.2.14 Pan Tilt and Zoom                 | 7  |
| 1.2.15 3D Intelligent Location           | 7  |
| 2 CABLE CONNECTION                       |    |
| 2.1 RS485 and Power Cable Connection     | 8  |
| 2.2 Alarm Cable Connection               | 9  |
| 2.2.1 System Layout                      |    |
| 2.2.2 Keyboard Connection                |    |
| 3 QUICK CONFIGURATION TOOL               | 12 |
| 3.1 Overview                             |    |
| 3.2 Operation                            |    |

| 4   | WEB OPERATION                                      | 15   |
|-----|----------------------------------------------------|------|
| 4.1 | Overview                                           | 15   |
| 4.2 | Login                                              | 15   |
| 5   | PERFORMANCE SPECIFICATION                          | 18   |
| 6   | FUNCTION SPECIFICATION                             | . 19 |
| 7   | FACTORY DEFAULT SETUP                              | 22   |
| 8   | FAQ                                                | 26   |
| 9   | APPENDIX I DAILY MAINTENANCE AND IP SPEED DOME FAQ | . 27 |
| 9.1 | Daily Maintenance                                  | 27   |
| 9.2 | FAQ                                                | 27   |
| 10  | APPENDIX    THUNDER PROOF AND SURGE PROTECTION     | . 28 |

## Welcome

Thank you for purchasing our product!

This user's manual is designed to be a reference tool for the operation of your system.

Here you can find information about this IP speed dome features and functions.

Please keep it well for future reference.

Before installation and operation, please read the following safeguard and warning carefully!

## Important Safeguard and Warning

#### 1. Electrical Safety

All installation and operation should conform to your local electrical safety codes. We assume no liability or responsibility for all the fires or electrical shock caused by improper handling or installation

#### 2. Transportation Security

No heavy stress, violent vibration or water splash are allowed during transportation, storage and installation.

#### This series product must use split type package during the transportation.

We are not liable for any damage or problem result from the integrated package during the transportation.

#### 3. Installation

Keep upwards. Handle with care.

Does not touch the lower dome cover; it may affect the video quality, Do not apply power to the dome before completing installation.

#### 4. Qualified Engineers Needed

All installation here should be done by the qualified engineers.

All the examination and repair should be done by the qualified service engineers.

We are not liable for any problems caused by unauthorized modifications or attempted repair.

#### 6. Environment

This product has been tested and found to comply with the IP67 standard of Degrees of protection provided by enclosure (IP Code).

The dome should be installed in a cool, dry place away from direct sunlight, inflammable, explosive substances and etc.

#### 7. About Camera

Camera should be installed away from direct sunlight or other strong artificial lights to avoid blooming and smear.

When the camera is aiming at bright light or object, such as spotlight or sun, smear or blooming may appear.

Only use mild detergent or dry cloth to clean the camera.

#### 8. About Accessories

Always use all the accessories recommended by manufacturer.

Before installation, please open the package and check that all the components are included in the package:

Contact you local retailer ASAP if something is missing in your package.

## 1 Features and Functions

### 1.1 General Introduction

This 6-inch mega pixel IP dome integrates the remote network monitor function and integration high intelligent speed dome together. It is easy to install and operate. This series IP speed dome has mega pixel vivid video and supports intelligent recognition, alarm activation, wide dynamic region (WDR) function and etc. It can guarantee the stability of audio/video data transmission and control data transmission via network technology, so that this series product can realize real-time monitor in anytime and at any where. Working with the built-in PTZ, the 6-inch mega pixel IP speed dome can implement the quick, accurate and convenient positioning surveillance.

### 1.2 Feature

This series IP speed dome has the following features:

#### 1.2.1 Storage

- z Support central server backup function in accordance with your configuration and setup to save audio/video data.
- z Support record via Web and the recorded file are storage in the client-end PC.
- z Support local Micro SD card hot swap and memory backup function, support short time backup when encounter network connection failure.

#### 1.2.2 Network Monitor

- z Supports audio/video data transmit to network terminal and then decode. Audio and video transmission protocol: HTTP, TCP, UDP, MULTICAST and RTP/RTCP and etc.
- z Support Web access. Max supports 10 connections.

#### 1.2.3 Support multiple protocols

z This series speed dome supports and intelligently recognize universally used protocols PELCO-P and PELCO-D. You can use various devices (such as matrix, control keyboard and DVR) and protocols to control the IP speed dome.

#### 1.2.4 Proportional Pan and Tilt

- z This function keeps the image from moving too fast when there is a large amount of zoom.
- z Speed dome continually decreases or increases pan and tilt speeds in proportion to depth of zoom. When zooms speed is increasing, the camera moving speed becomes slow. When zooms speed is decreasing, the camera moving speed becomes fast.

#### 1.2.5 Preset Setup and Recall

Z Preset function is to save the address information (such as PTZ pan/tilt, focus and etc) to the memory so that you can quickly adjust the dome and PTZ to the correct position. This series speed dome supports 200 presets.

#### 1.2.6 Auto Scan

z Camera scans back and forth regularly in a horizontal field. Here you need to set left and right limit and scan speed. This series IP speed dome max supports 5 scanning paths either via control keyboard or via the menu in screen.

### 1.2.7 Auto Cruise (Touring)

Auto cruise is to add presets into a routine in a desired order and then set time and stop duration for each address. The dome will begin an auto cruise between these presets.
 System supports 8 cruise paths. Each cruise consists of max 32 presets.

#### 1.2.8 Auto Pattern

z Auto pattern is to memorize dome operation such as pan, tilt, and zoom to repeat. Focus and iris are in auto mode during auto pattern. This series IP speed dome supports 5 pattern paths.

#### 1.2.9 Action on Alarm

- z This series speed dome support seven alarm inputs (normal close or normal open). Each alarm has tree types of PTZ actions. It can be individually programmed to initiated pattern, or go to an associated preset, cruise (touring) when received. The IP dome will return to a previously programmed state after alarm acknowledgement or to its previous position before alarm.
- z For video loss alarm or camera masking alarm, the IP speed dome can alert you according to your setup (either pop up prompt or alarm). System can activate corresponding channel to record video or snapshot. The alarm information will be saved in the SD card or be sent to you via email.

#### 1.2.10 Auto Flip

z This function allows you to trace the object manually. As long as you continue to hold the keyboard joystick in the down position, the dome rotates 180 degrees and repositions itself for uninterrupted viewing of any subjects that passes directly beneath the dome.

#### 1.2.11 Self-diagnosis

There is a self-diagnosis procedure when IP dome boots up.

- z Tilt and vertical engine check
- z Camera diagnostics (mainly the zoom function diagnostics)

#### 1.2.12 Day/Night Mode (B/W & Color Mode)

In auto mode, the camera can automatically adjust CCD light level.

#### 1.2.13 Auto Focus

z Auto focus allows the lens to remain in focus during zoom-in, zoom-out and motion functions to get vivid image. You can use FAR or NEAR button to adjust focus manually.

#### 1.2.14 Pan Tilt and Zoom

z Supports zoom in and zoom out during tilt and pan movement. In this period focus and iris are both in auto mode to get vivid video.

#### 1.2.15 3D Intelligent Location

z Working with DVR or WEB, just click part of the current scene, that zone will be displayed in the central window and automatically zooms. All of these allow you to trace precisely.

## 2 Cable Connection

### 2.1 RS485 and Power Cable Connection

This series mega pixel IP speed dome has audio cable port, network port and power port. These ports are to input audio, output signal, network data and connect to the power source.

Please connect the audio cable to the audio port of the device board, connect the network cable to the network port of the device board, and connect the power cable to the power socket of the device board respectively. See Figure 2-1 and Figure 2-2.

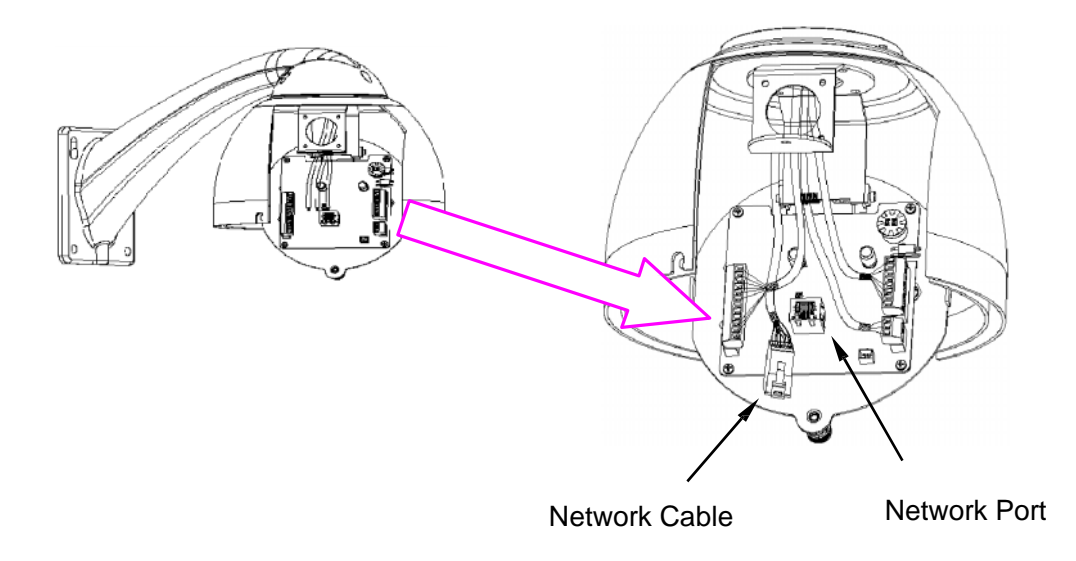

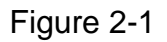

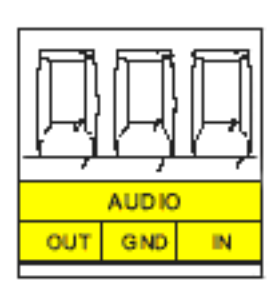

Figure 2-2

| Name  |     | Function               |
|-------|-----|------------------------|
| AUDIO | OUT | Audio output port.     |
|       | GND | Ground port.           |
|       | IN  | Audio connection port. |

Power port connection interface is shown as in Figure 2-3.

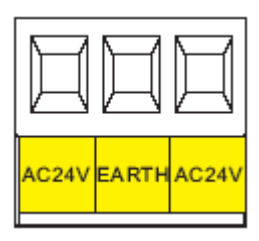

Figure 2-3

| Name  | Function                                    |
|-------|---------------------------------------------|
| AC24V | 24V power port. Connect to the power cable. |
| EARTH | Ground port.                                |
| AC24V | 24V power port. Connect to power cable.     |

## 2.2 Alarm Cable Connection

Open the dome cover and take PTZ chip core out. Turn the core upside down; you can see the alarm port. See Figure 2-4.

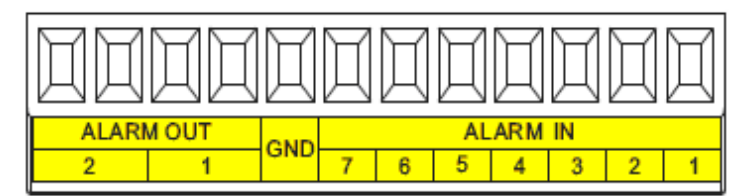

Figure 2-4

| Name           | Function                                                                                                    |  |  |
|----------------|----------------------------------------------------------------------------------------------------|--|--|
| Alarm out: 1-2 | z Two alarm output channels. When there is an alarm from curren<br>channel, system activates relay or not.                                                           |  |  |
|                | z Alarm output relay default setup is NO. You can use the jump-<br>cap near the power board relay to set.                                                            |  |  |
|                | z NO: Normal open alarm output.                                                                                                    |  |  |
|                | z NC: Normal close alarm output.                                                                                                    |  |  |
| GND            | Alarm input ground end.                                                                                                    |  |  |
| Alarm in: 1-7  | z Seven alarm input channels. They are to receive relay signal<br>from the external alarm source. You can go to dome menu to<br>activate specified preset or patter. |  |  |
|                | When the activation mode is NO (normal open), dome alarms<br>when there is low voltage. High voltage will not activate the<br>alarm.                                 |  |  |
|                | When the activation mode is NC (normal close), dome alarms<br>when there is high voltage. Low voltage will not activate the<br>alarm.                                |  |  |
|                | Note:<br>z Dome alarm input message is ground mode.<br>z Dome alarm input signal are two modes: normal open and                                                      |  |  |

|  | normal close. |  |
|--|---------------|--|
|  |               |  |

#### 2.2.1 System Layout

2.2.1.1 System Connection

Please refer to the following interface for Ethernet connection information.

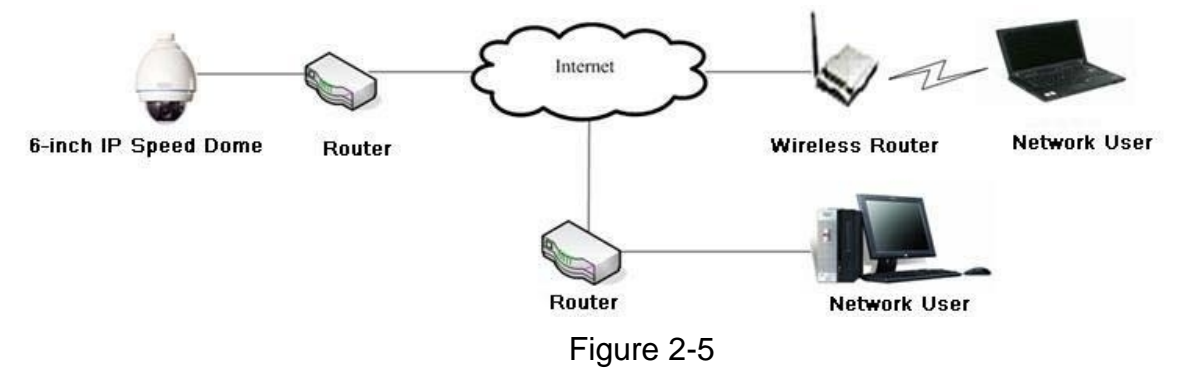

Please refer to Figure 2-6 for alarm cable connection.

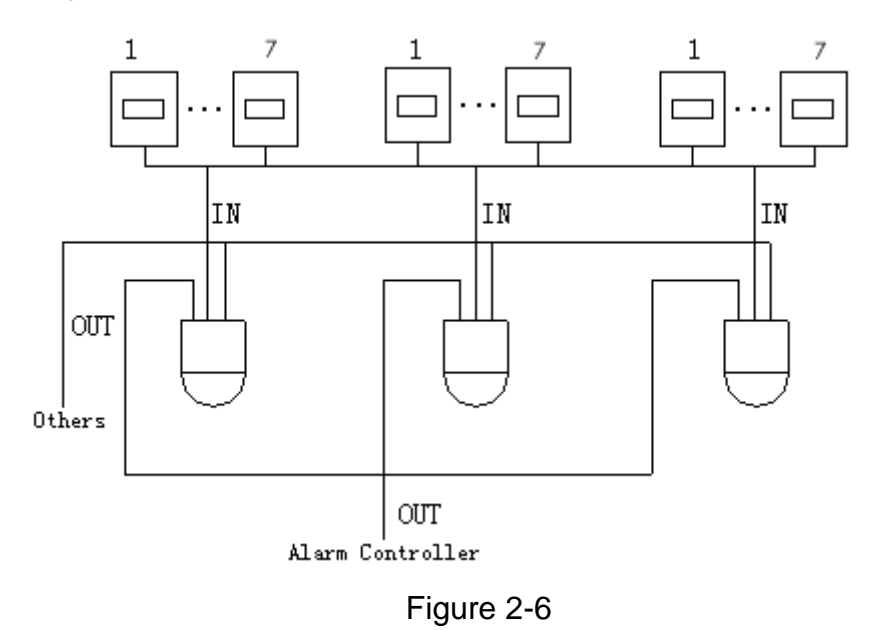

#### 2.2.2 Keyboard Connection

This series speed dome protocol is open and supports multiple popular system platforms in today's market. Please feel free to contact us if some matrix systems do not support dome camera communication protocol. The most direct and easy way is to use current system to process video signal and add some control keyboards to control speed dome. See Figure 2-7.

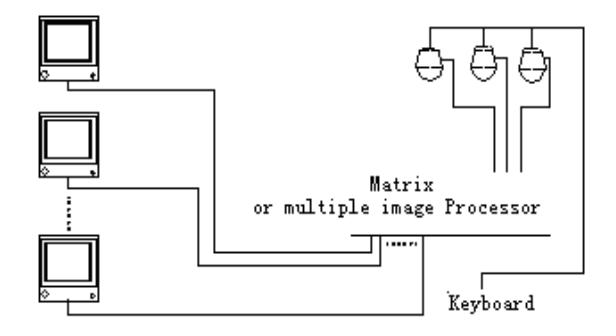

Figure 2-7

## 3 Quick Configuration Tool

### 3.1 Overview

Quick configuration tool can search current IP address, modify IP address. At the same time, you can use it to upgrade the device.

Please note the tool only applies to the IP addresses in the same segment.

#### 3.2 Operation

Double click the "ConfigTools.exe" icon, you can see an interface is shown as in Figure 3-1. In the device list interface, you can view device IP address, port number, subnet mask, default gateway, MAC address and etc.

| (   | Con                                                                          | figTool            |           |                |             |                   | ×     |
|-----|------------------------------------------------------------------------------|--------------------|-----------|----------------|-------------|-------------------|-------|
| D   | evic                                                                         | e List             |           |                |             |                   |       |
| Γ   | SN                                                                           | IP Address         | Port      | Subnet Mask    | Default Gat | Mac Address       |       |
| ľ   | 1                                                                            | 10.7.6.47          | 37777     | 255.255.0.0    | 10.7.0.1    | 52:54:4c:ff:90:5d |       |
| Ι.  | 2                                                                            | 10.7.8.21          | 37777     | 255.255.0.0    | 10.7.0.1    | 52:54:4c:fd:58:e4 |       |
|     | 3                                                                            | 10.7.10.104        | 37777     | 255.255.0.0    | 10.7.0.1    | 52:54:4e:fd:58:51 |       |
|     | 4                                                                            | 10.7.2.2           | 37777     | 255.255.0.0    | 10.7.0.1    | 00:05:23:16:24:48 |       |
|     | 5                                                                            | 10.7.1.113         | 37777     | 255.255.0.0    | 10.7.0.1    | 52:54:4c:fa:35:37 |       |
|     | 6                                                                            | 10.7.10.91         | 37777     | 255.255.0.0    | 10.7.0.1    | 00:12:26:45:23:65 |       |
|     | 7                                                                            | 192.168.0.108      |           | 255.255.0.0    | 192.168.0.1 | 00:1a:6b:90:57:db |       |
|     | 8                                                                            | 10.7.2.61          | 37777     | 255.255.0.0    | 10.7.0.1    | 00:09:30:ad:00:12 |       |
|     |                                                                              |                    |           |                |             |                   |       |
|     |                                                                              |                    |           |                |             |                   |       |
|     |                                                                              |                    |           |                |             |                   |       |
|     |                                                                              |                    |           |                |             |                   |       |
|     |                                                                              |                    |           |                |             |                   |       |
|     |                                                                              |                    |           |                |             |                   |       |
|     |                                                                              |                    |           |                |             |                   |       |
|     |                                                                              |                    |           |                |             |                   |       |
|     |                                                                              |                    |           |                |             |                   |       |
|     |                                                                              |                    |           |                |             |                   |       |
|     |                                                                              |                    |           |                |             |                   |       |
|     |                                                                              |                    |           |                |             |                   |       |
| II. |                                                                              |                    |           |                |             |                   |       |
|     | Tip:                                                                         | You can click "log | in" butto | n directly and |             |                   | 1 (2) |
| ŀ   | then input corresponding information to login. Kefresh(K) Login(L) Logout(L) |                    |           |                |             |                   |       |

Figure 3-1

Select one IP address and then right click mouse, you can see an interface is shown as in Figure 3-2.

| Сот                                  | nfigTool                                                                                                    |                                                                      |                                                                                                    |                                                                                                    |                                                                                                    | X |
|--------------------------------------|----------------------------------------------------------------------------------------------------|----------------------------------------------------------------------|----------------------------------------------------------------------------------------------------|----------------------------------------------------------------------------------------------------|----------------------------------------------------------------------------------------------------|---|
| Devio                                | ce List                                                                                                    |                                                                      |                                                                                                    |                                                                                                    |                                                                                                    |   |
| SN                                   | IP Address                                                                                                    | Port                                                                 | Subnet Mask                                                                                                    | Default Gat                                                                                            | Mac Address                                                                                                    |   |
| 1<br>2<br>3<br>4<br>5<br>6<br>7<br>8 | 10. 7. 6. 47<br>10. 7. 8. 21<br>10. 7. 10. 104<br>10. 7. 2. 2<br>10. 7. 1. 113<br>10. 7. 10. 91<br>192. 168. 0. 108<br>10. 7. 2. 61 | 37777<br>37777<br>37777<br>37777<br>37777<br>37777<br>37777<br>37777 | 255, 255, 0, 0<br>255, 255, 0, 0<br>255, 255, 0, 0<br>255, 255, 0, 0<br>255, 255, 0, 0<br>255, 255, 0, 0<br>255, 255, 0, 0<br>255, 255, 0, 0<br>255, 255, 0, 0 | 10.7.0.1<br>10.7.0.1<br>10.7.0.1<br>10.7.0.1<br>10.7.0.1<br>10.7.0.1<br><u>Open Device</u><br>10.7.0.1 | 52:54:4c:ff:90:5d<br>52:54:4c:fd:58:e4<br>52:54:4c:fd:58:51<br>00:05:23:16:24:48<br>52:54:4c:fa:35:37<br>94:45:23:65<br>Web :90:57:db<br>00:05:30:ad:00:12 |   |
| Tip:<br>then                         | Tip: You can click "login" button directly and<br>then input corresponding information to login. Refresh(R) Login(L) Logout(C)      |                                                                      |                                                                                                    |                                                                                                    |                                                                                                    |   |

#### Figure 3-2

Select the "Open Device Web" item; you can go to the corresponding web login interface. See Figure 3-3.

| 🖉 Willservice - Windows Internet Explorer |                                           |                 | - IJ 🔀             |
|-------------------------------------------|-------------------------------------------|-----------------|--------------------|
| () · @ [4.pet/13.10.3.15/                 |                                           | ✓ ++ × 接限       | P                  |
| 👻 🎪 😹 WETHOUVEN                           |                                           | 🌆 • ⊠ • 🚔 • 🕞 • | aze - 🎒 sels - 👩 - |
|                                           | WEB Service= vr. a<br>Ton New<br>Pasovec: |                 |                    |
| Dire                                      |                                           | 📑 💕 Saterael    | H 100% +           |

Figure 3-3

If you want to modify the device IP address without logging in the device web interface, you can go to the configuration tool main interface to set.

In the configuration tool search interface (Figure 3-1), please select a device IP address and then double click it to open the login interface. Or you can select an IP address and then click the Login button to go to the login interface. See Figure 3-4.

In Figure 3-4, you can view device IP address, user name, password and port. Please modify the corresponding information to login.

Please note the port information here shall be identical with the port value you set in TCP port in Web Network interface. Otherwise, you can not login the device.

If you are use device background upgrade port 3800 to login, other setups are all invalid.

| Login       |              |
|-------------|--------------|
| IP Address: | 10.10.3.16   |
| User Name:  | admin        |
| Password:   | ****         |
| Port:       | 37777        |
|             | Login Cancel |

Figure 3-4

After you logged in, the configuration tool main interface is shown as below. See Figure 3-5.

| ConfigTool        |                   |            | ×                   |
|-------------------|-------------------|------------|---------------------|
| General Parameter |                   |            | NetWork Parameter 丿 |
|                   | DHCP Enable       |            | PPPOE               |
| IP Address:       | 10. 10. 3. 16     | ]          | System Information  |
| Subnet Mask:      | 255. 255. 0. 0    |            | System Upgrade      |
| Gateway:          | 10. 10. 0. 1      | ]          |                     |
| Mac Address:      | 52:54:4c:fa:43:6d |            |                     |
|                   |                   |            |                     |
|                   |                   |            |                     |
|                   |                   |            |                     |
|                   |                   |            |                     |
|                   |                   |            |                     |
|                   |                   |            |                     |
|                   |                   |            |                     |
|                   |                   | (          | ]                   |
|                   |                   | Return (C) |                     |

Figure 3-5

For detailed information and operation instruction of the quick configuration tool, please refer to the *Quick Configuration Tool User's Manual* included in the resources CD.

## 4 Web Operation

### 4.1 Overview

IP speed dome support Web access via PC to manage device.

Web operation consists of the following operation sections: monitor channel, record search, alarm setup, system setup, PTZ control and monitor window.

### 4.2 Login

Before web operation, please check the following items:

- z PC and IP speed dome connection is OK.
- You have set PC IP address, IP speed dome IP address, subnet mask and gateway.
   (Please set the IP address of the same section for the PC and IP speed dome. Please input corresponding gateway and subnet mask if there are routers.) IP speed dome default IP address is 192.168.1.108.
- Use order ping \*\*\*.\*\*\*.\*\*\*(IP speed dome IP address) to check connection is OK or not.
   Usually the return TTL value should be less than 255.

Open IE and input device IP address in the address column. For example, if your device IP is 192.168.1.108(factory default IP address), then please input http:// 192.168.1.108 in IE address column. See Figure 4-1.

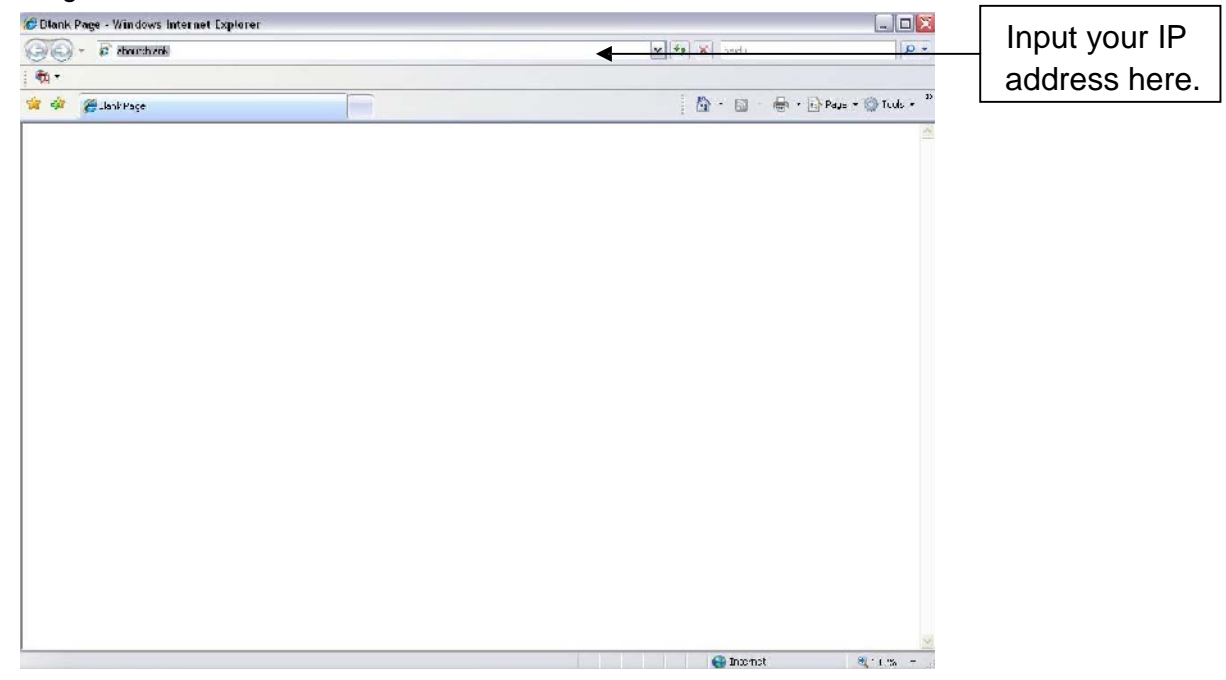

Figure 4-1

System pops up warning information to ask you whether install webrec.cab control or not. Please click yes button.

If you can't download the ActiveX file, please modify your settings as follows. See Figure 4-2.

| Internet Options                                                                                               | Security Settings - Internet Zone                                                                                             |
|----------------------------------------------------------------------------------------------------|----------------------------------------------------------------------------------------------------|
| General Security Privacy Content Connections Programs Advanced                                                 | Settings                                                                                                    |
| Select a zone to view or change security settings.                                                             | O Disable                                                                                                    |
|                                                                                                    | Download signed ActiveX controls (not secure)     Disable                                                                     |
| Internet Local intranet Trusted sites                                                                          | Enable (not secure)     Prompt (recommended)                                                                                  |
| Internet Sites Sites                                                                                           | Download unsigned ActiveX controls (not secure)     Disable (recommended)     Enable (not secure)     Prompt                  |
| Security level for this zone<br>Allowed levels for this zone: Medium to High                                   | Initialize and script ActiveX controls not marked as safe for su     Disable (recommended)     Enable (not secure)     Prompt |
| Prompts before downloading potentially unsafe     content     Unsigned ActiveX controls will not be downloaded | Run ActiveX controls and plug-ins     deministrator approved                                                                  |
| Custom level         Default level           Reset all zones to default level                                  | Reset custom settings       Reset to:       Medium-high (default)                                                             |
| OK Cancel Apply                                                                                                | OK Cancel                                                                                                    |

Figure 4-2

After installation, the interface is shown as below. See Figure 4-3.

Please input your user name and password.

Default factory name is admin and password is admin.

Note: For security reasons, please modify your password after you first login.

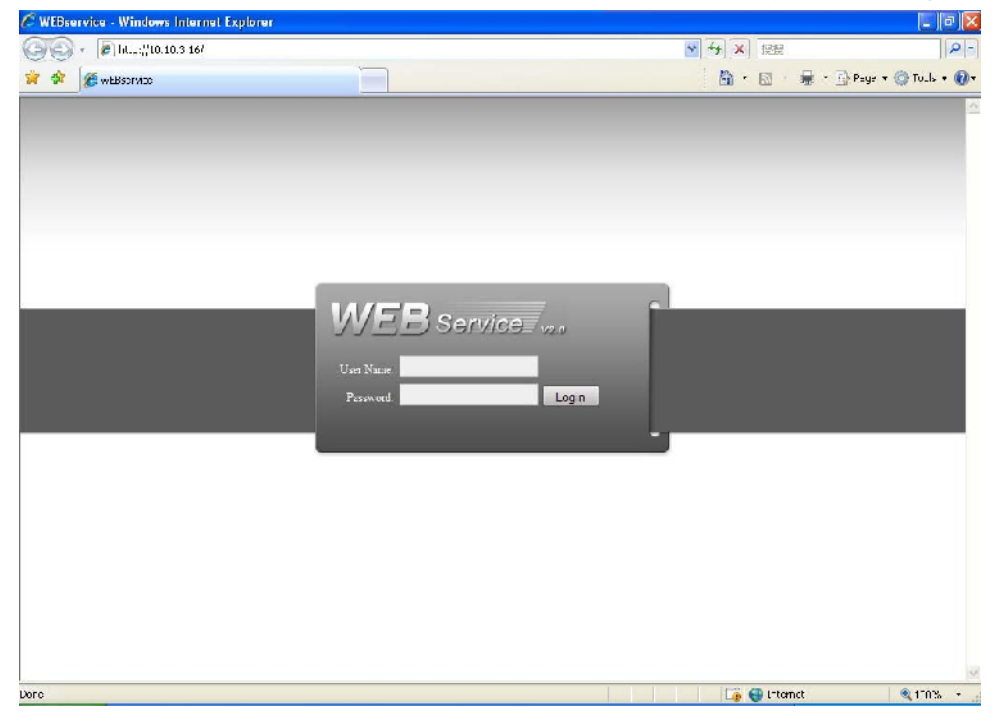

Figure 4-3

After you logged in, you can see the main window. See Figure 4-4. There are six sections:

- z Section 1: Monitor channel menu tree
- z Section 2: System menu
- z Section3: PTZ control
- z Section4: Color setup and other setup
- z Section5: Preview window
- z Section 6: Monitor window switch

| WEB Service=                                              | SFARCH ALARM  | CONFIG ADOLIT                 | LOCOUT |                                                                         |  |
|-----------------------------------------------------------|---------------|-------------------------------|--------|-------------------------------------------------------------------------|--|
| Bi con t<br>Coon All Rendsh<br>StartDialoo *<br>Luca Play | No visez      | िल                            |        | E 2 2 2 2 2 2 2 2 2 2 2 2 2 2 2 2 2 2 2                                 |  |
|                                                           | lo usoz.      | tta anti-a≞tta ene se Novidoo |        | 中<br>(1)<br>(1)<br>(1)<br>(1)<br>(1)<br>(1)<br>(1)<br>(1)<br>(1)<br>(1) |  |
|                                                           |               | CupyFight 2018 41 Fightle Rex | unvud  |                                                                         |  |
|                                                           | $\mathcal{O}$ | Figure 4-                     | 4      | 5                                                                       |  |

2

Please refer to 6-inch mega pixel IP Speed Dome Web Operation Manual included in the resource CD for detailed information.

# 5 Performance Specification

| Specification                |                    | Index                                                                                                    |  |
|------------------------------|--------------------|----------------------------------------------------------------------------------------------------|--|
|                              | Sensor Type        | 1/3-inch CCD                                                                                                    |  |
| Camera                       | Video Format       | PAL/NTSC                                                                                                    |  |
|                              | Pixel              | 1.30 mega pixle, 1280 (Pan)<br>*960 (Tilt)                                                                                                    |  |
|                              | Min Illumination   | 0.02Lux@F1.6                                                                                                    |  |
|                              | Shutter Speed      | 1/4~1/100000                                                                                                    |  |
|                              | Standard Supported | PAL : 1f/s-25f/s<br>NTSC: 1f/s-30f/s                                                                                                    |  |
|                              | Encode capacity    | One 720P+one D1                                                                                                    |  |
| Video                        | Encode bit stream  | 1.3M (1280*960)<br>720 (1280*720)<br>VGA (640*480)<br>QVGA (320*240)<br>D1 (704*576/704*480)<br>HD1 (352*576/352*480)<br>CIF (352*288/352*240)<br>QCIF (176*144/176*128)<br>QQVGA (160*128)                                                                                                    |  |
|                              | Encode Speed       | <ul> <li>1.3M signal mode:<br/>NTSC 1f/s-15s for each channel<br/>(Adjustable).</li> <li>PAL 1f/s-1f/s for each channel<br/>(Adjustable)</li> <li>720P signal mode;</li> <li>NTSC 1f/s-30f/s for each channel<br/>(Adjustable).</li> <li>PAL 1f/s-25f/s for each channel<br/>(Adjustable)</li> </ul> |  |
| Power Consumption            |                    | 50W                                                                                                    |  |
| Power                        |                    | 24V AC                                                                                                    |  |
| Temperature                  |                    | -40∼+60ºC                                                                                                    |  |
| Protection Level             |                    | IP66                                                                                                    |  |
| Working Environment Humidity |                    | <90%                                                                                                    |  |
| Package Dimension            |                    | 525mm*325mm*340mm                                                                                                    |  |
| Weight                       |                    | 5kg                                                                                                    |  |

# 6 Function Specification

| Specification |                                      | Note                                                                                     |  |
|---------------|--------------------------------------|------------------------------------------------------------------------------------------|--|
|               | Zoom Adjustment                      | Manual                                                                                   |  |
| Lens Control  | Focus Adjustment                     | Auto/Manual adjust                                                                       |  |
|               | Aperture Adjustment                  | Auto /manual adjust                                                                      |  |
|               | Preset                               | 255 ( (PELCOD、PELCOP<br>protocl)                                                         |  |
|               | Auto Tour 8                          |                                                                                          |  |
|               | Auto Pattern                         | 5                                                                                        |  |
|               | Auto Scan                            | 5                                                                                        |  |
| PTZ Control   | Focus speed auto control             | Auto adjusts the speed according to the focus distance.                                  |  |
|               | Auto flip                            | Tilt 90 degrees auto flip to realize<br>180 degrees continuing trace                     |  |
|               | Auto rotation speed                  | 0.1°~300°/s                                                                              |  |
|               | Preset max speed                     | 300°                                                                                     |  |
|               | Manual tilt flip speed               | 0.1°~150°/s                                                                              |  |
|               | White balance adjustment             | Auto                                                                                     |  |
| Video Process | Color/B&W(Day/Night) switch          | Auto                                                                                     |  |
|               | Signal input type of camera property | 1.3M /720P                                                                               |  |
| Video         | Video compression                    | H.264 video comrpression standard                                                        |  |
| VIGEO         | Motion Detection                     | Support motion detection zone setup.                                                     |  |
|               | Dual-stream                          | Support one main stream and one extra stream.                                            |  |
| A             |                                      | Bidirectional Talk .Delaying value within 200ms                                          |  |
| Audio         |                                      | Audio Listening .Support 1-ch<br>MIC input.                                              |  |
|               |                                      | WEB Access                                                                               |  |
|               |                                      | PPPoE                                                                                    |  |
|               |                                      | DHCP                                                                                     |  |
|               |                                      | DDNS                                                                                     |  |
| Notwork       |                                      | SMTP                                                                                     |  |
| INELWOIK      |                                      | NTP                                                                                      |  |
|               |                                      | DNS                                                                                      |  |
|               |                                      | Support IP address auto search<br>function                                               |  |
|               |                                      | Support IP address filter function                                                       |  |
| Record        | Schedule Record                      | 6 periods in one day. This series<br>product <b>does not</b> support this<br>function    |  |
|               |                                      | After enabling manual record no                                                          |  |
|               | Manual Record                        | matter system is in schedule or<br>alarm status or not, system just<br>begins recording. |  |

|                         | Alarm Record            | System automatically enables recording function when alarm occurred.                                                                                                    |
|-------------------------|-------------------------|----------------------------------------------------------------------------------------------------|
|                         | Motion Detection Record | When input video changes,<br>system automatically enables<br>record operation.                                                                                            |
| OSD                     | Time Title Display      | Transparent value ranges from 0<br>to 255. O means completely<br>transparent and 255 is opaque.                                                                           |
|                         | Channel Title Display   | Please refer to the above information.                                                                                                    |
| Storage                 |                         | Local Micro SD storage .Support<br>high-speed card/low-speed card.                                                                                                    |
|                         |                         | Based on SDK network storage                                                                                                    |
|                         |                         | 2-ch alarm output.                                                                                                    |
| Alarm                   |                         | 7-ch local alarm/network alarm<br>input                                                                                                    |
|                         |                         | Activate alarm via motion<br>detection or external input.<br>Please enable pre-record function<br>when activating the alarm                                               |
|                         |                         | Upload image via email.                                                                                                    |
| Event Managem           | nent                    | Send out alarm notice via email,<br>external port.<br>Need anti-dither supported when<br>alarm occurs frequently.                                                         |
|                         |                         | Support video short-time buffer<br>storage function before or after<br>alarm .<br>Pre-record is 2Mbytes<br>Buffer storage 5 seconds video                                 |
| Control                 |                         | PTZ control via Web                                                                                                    |
| Device Upgrade          |                         | Network remote<br>upgrade .Working wit the upgrade<br>tool in the resource CD.                                                                                            |
|                         |                         | COM upgrade. Working wit the<br>upgrade tool in the resource CD.                                                                                                    |
| Device Management       |                         | Log in the client-end software in<br>the PC to realize real-time<br>monitor.                                                                                              |
| Parameter Configuration |                         | IP speed dome provides user<br>interface to modify device<br>information, video information,<br>record setup, motion detection<br>setup, alarm setup, OSD<br>information. |
|                         |                         | interface to search log, status,<br>user management, email setup,<br>time and date setup to check<br>system running information.                                          |
| Log                     |                         | Important event log record. It can<br>record the following information:<br>System operation, setup<br>operation, alarm event, record                                      |

|                   | management, user management, clear log.                                                |
|-------------------|----------------------------------------------------------------------------------------|
| Digital watermark | Prevent from unauthorized data modification.                                           |
| RESET             | Support<br>hardware/software/Watchdog<br>reset<br>Watch dog max support 35<br>seconds. |
|                   | 7 alarm input ports                                                                    |
|                   | 2 alarm output ports                                                                   |
| Interface         | 1 analog audio input put and 1 analog audio output port.                               |
|                   | 1 network port (RJ45 10M/100M self-adaptive Ethernet port)                             |
|                   | 1 Micro SD card port. Support high-speed card/low-speed card.                          |
| Installation      | Suspended, wall mount and embedded installation                                        |

# 7 Factory Default Setup

| Function Configuration Type | Item Name        |                    | Default setup             |
|-----------------------------|------------------|--------------------|---------------------------|
| General Setup               | Date format      |                    | Y-M-D                     |
|                             | DST              |                    | Disable                   |
|                             | Date separator   |                    | د ،<br>                   |
|                             | Time format      |                    | 24H                       |
|                             | Language         |                    | Simplified Chinese        |
|                             | When HDD is full |                    | Overwrite                 |
|                             | Record duration  |                    | 60M                       |
|                             | Device No.       |                    | 8                         |
|                             | Video type       |                    | PAL                       |
| Encode Setup                | Main stream      | Channel            | Channel01                 |
|                             |                  | Encode mode        | H.264                     |
|                             |                  | Stream Type        | Main stream               |
|                             |                  | Audio/Video        | Enable audio and video    |
|                             |                  | enable             |                           |
|                             |                  | Resolution         | 720                       |
|                             |                  | Frame rate         | 25                        |
|                             |                  | Bit stream control | VBR                       |
|                             |                  | Quality            | Good                      |
|                             |                  | Bit stream value   | 2048                      |
|                             |                  | I frame interval   | 50                        |
|                             |                  | control            |                           |
|                             | Extra stream     | Stream Type        | Extra stream              |
|                             |                  | Audio/Video        | Enable video              |
|                             |                  | enable             |                           |
|                             |                  | Resolution         | QVGA                      |
|                             |                  | Frame rate         | 15                        |
|                             |                  | Bit stream control | VBR                       |
|                             |                  | Quality            | Good                      |
|                             |                  | Bit stream value   | 384                       |
|                             |                  | I frame interval   | 50                        |
|                             |                  | control            |                           |
|                             | Watermark        |                    | Enable                    |
|                             |                  |                    | Watermark: all            |
|                             |                  |                    | Watermark type:           |
|                             |                  |                    | character                 |
|                             |                  |                    | Watermark: Digital CC I V |
|                             | Privacy mask     |                    | Never                     |
|                             | Time title       |                    | Enable. OSD               |
|                             |                  |                    | transparent :128          |
|                             | Channel title    |                    | Enable. OSD               |
|                             |                  |                    | transparent :128          |
| Record Setup                | Channel          |                    | Ch01                      |
|                             | Pre-record       |                    | 5 seconds.                |
|                             | Period Setup     | Start time         | 0:00:00                   |
|                             |                  | End time           | 23:59:59                  |
|                             |                  | Record             | Period 1:Enable motion    |
|                             |                  |                    | detection/alarm           |
|                             |                  | Snapshot           | Period 1::Enable motion   |
|                             |                  |                    | detection/alarm           |
|                             | - ·              | Week               | Sunday                    |
| COM Setup                   | Option           |                    | COM01                     |

|                 | Function                       | General                  |
|-----------------|--------------------------------|--------------------------|
|                 | Data bit                       | 8                        |
|                 | Stop bit                       | 1                        |
|                 | Baud rate                      | 115200                   |
|                 | Dadu Tale                      | Nono                     |
| Notwork Sotup   | Ethornot                       | Port 01                  |
| Network Setup   |                                | Diaghla                  |
|                 |                                |                          |
|                 | IP address                     | 192.168.1.108            |
|                 | Subnet mask                    | 255.255.0.0              |
|                 | Gateway                        | 192.168.0.1              |
|                 | Device name                    | Device factory default   |
|                 | TCP port                       | 37777                    |
|                 | HTTP port                      | 80                       |
|                 |                                | 37778                    |
|                 | Network uppr connection amount | 10                       |
|                 | Network user connection amount | 10<br>Dischla            |
|                 | Network transmission Qo5       | Disable                  |
|                 | Remote host                    | Multiple broadcast group |
|                 | Enable                         | Disable                  |
|                 | IP address                     | 239.255.42.42            |
|                 | Port                           | 36666                    |
|                 | Email setup                    | Enable                   |
|                 | Multiple DDNs                  | Disable                  |
|                 | NAS setup                      | Disable                  |
|                 | NTP setup                      | Disable                  |
|                 |                                |                          |
|                 | Alarm server                   | Disable                  |
| Alarm Setup     | Event type                     | Local                    |
|                 | Alarm input                    | Input 01, disable        |
|                 | Туре                           | Normal open              |
|                 | Setup                          | Period:                  |
|                 |                                | Start time 0:00:00       |
|                 |                                | End time:23:59:59        |
|                 |                                | Period 1:enable          |
|                 |                                | Week: Sunday             |
|                 | Anti-dither                    | 0 second                 |
|                 | Alarm output                   | Disable                  |
|                 | Alarm latch                    | 10 seconds               |
|                 | Record channel                 | 1 enable                 |
|                 | Record latch                   | 10 seconds               |
|                 |                                |                          |
|                 | Send email                     | Enable                   |
|                 | PTZ activation                 | Disable                  |
|                 |                                | Event type: never        |
|                 |                                | Address: 0               |
|                 | Snapshoot                      | Disable                  |
| Video Detection | Event type                     | Motion detection         |
|                 | Channel                        | Ch01, Disable            |
|                 | Sensitivity                    | 3                        |
|                 | Time period setup              | Period:                  |
|                 |                                | Start time 0:00:00       |
|                 |                                | End time:23:59:59        |
|                 |                                | Period 1:enable          |
|                 |                                | Week: Sunday             |
|                 | Anti dithor                    | 5 coopdo                 |
|                 |                                |                          |
|                 |                                |                          |
|                 | Alarm latch                    | TU SECONDS               |

|                    | Record channel                                                                                              |                 | Disable                                |
|--------------------|----------------------------------------------------------------------------------------------------|-----------------|----------------------------------------|
|                    | Record latch                                                                                                |                 | 10 seconds                             |
|                    | Send email                                                                                                  |                 | Disable                                |
|                    | PT7 activation                                                                                              |                 | Event type: Never                      |
|                    |                                                                                                    |                 | Address: 0                             |
|                    |                                                                                                    |                 | Disable                                |
|                    | Spanshot                                                                                                    |                 | Disable                                |
| DTZ Sotup          | Chappel                                                                                                    |                 |                                        |
| PTZ Selup          |                                                                                                    |                 |                                        |
|                    | PIOLOCOI                                                                                                    |                 |                                        |
|                    | Address                                                                                                    |                 |                                        |
|                    | Baud rate                                                                                                   |                 | 38400                                  |
|                    | Data bit                                                                                                    |                 | 8                                      |
|                    | Stop bit                                                                                                    |                 | 1                                      |
|                    | Parity                                                                                                    |                 | None                                   |
| Default and Backup | All                                                                                                    |                 | Disable                                |
|                    | General                                                                                                    |                 | Disable                                |
|                    | Encode                                                                                                    |                 | Disable                                |
|                    | Record                                                                                                    |                 | Disable                                |
|                    | СОМ                                                                                                    |                 | Disable                                |
|                    | Network                                                                                                    |                 | Disable                                |
|                    | Alarm                                                                                                    |                 | Disable                                |
|                    | Video detection                                                                                             |                 | Disable                                |
|                    | Display output                                                                                              |                 | Disable                                |
|                    | Channel name.                                                                                               |                 | Disable                                |
| Advanced           |                                                                                                    | Event Type      | No disk. disable                       |
|                    |                                                                                                    |                 | ,                                      |
|                    | Abnormity                                                                                                   | Alarm Output t  | Disable                                |
|                    |                                                                                                    | Alarm Latch     | 10 seconds                             |
|                    |                                                                                                    | Send email      | Disable                                |
|                    |                                                                                                    |                 |                                        |
|                    | Record control                                                                                              |                 |                                        |
|                    |                                                                                                    |                 | Auto Ch1                               |
|                    | Llser account                                                                                               |                 |                                        |
|                    |                                                                                                    |                 | admin password: admin                  |
|                    |                                                                                                    |                 | 888888 password:<br>8888888 (reusable) |
|                    |                                                                                                    |                 | 6666666 password:                      |
|                    |                                                                                                    |                 |                                        |
|                    |                                                                                                    |                 | default password:<br>tluafed           |
|                    | Snapshot                                                                                                    | Channel         | Ch01                                   |
|                    |                                                                                                    | Snapshot mode   | Scheduled                              |
|                    |                                                                                                    | Frame rate      | 1f/s                                   |
|                    |                                                                                                    | Resolution      | D1                                     |
|                    |                                                                                                    | Quality         | 60%                                    |
|                    | Auto maintain                                                                                               | Auto reboot     | 02.00 everday                          |
|                    |                                                                                                    | Auto delete old | Never                                  |
|                    |                                                                                                    | files           |                                        |
| Camera Property    | Channel                                                                                                    |                 | 1                                      |
|                    | Exposure mode<br>Day/night mode<br>Backlight compensation<br>White balance<br>Signal Type<br>Mirror<br>Flip |                 |                                        |
|                    |                                                                                                    |                 | N/A                                    |
|                    |                                                                                                    |                 | N/A                                    |
|                    |                                                                                                    |                 | N/A                                    |
|                    |                                                                                                    |                 | /20P                                   |
|                    |                                                                                                    |                 | N/A                                    |
|                    |                                                                                                    |                 | N/A                                    |

| Auto registration | Enable          | Disable        |
|-------------------|-----------------|----------------|
|                   | SN              | 1              |
|                   | IP              | 0.0.0.0        |
|                   | Port            | 7000           |
|                   | Device ID       | Dahua          |
| DNS Setup         | DNS             | 202.101.172.35 |
|                   | Alternative DNS | 202.101.172.35 |

# 8 FAQ

| Bug                                             |                                                                                                    |  |
|-------------------------------------------------|----------------------------------------------------------------------------------------------------|--|
| SD card write times                             | Do not set the SD card as the storage media to storage the schedule record file. It may damage the SD card duration.          |  |
| I can not use the disk as the storage media.    | When disk information is shown as hibernation or capacity is 0, please format it first (Via Web).                             |  |
| I can not upgrade<br>the device via<br>network. | The status indication light is shown as red when network upgrade operation failed. You can use port 3800 to continue upgrade. |  |
| Recommended SD card brand                       | Kingston 4GB、Kingston 1GB、Kingston 16GB、Transcend<br>16GB、SanDisk 1G、SanDisk 4G                                               |  |
|                                                 | Usually we recommend the 4GB (or higher) high speed card in case the slow speed results in data loss.                         |  |
| Audio function                                  | Please use active device for the audio monitor input, otherwise there is no audio in the client-end.                          |  |

## 9 Appendix I Daily Maintenance and IP Speed Dome FAQ

### 9.1 Daily Maintenance

Please clean dome cover regularly to get vivid image.

Handle the cover with care. Use water to wash. Don't use cloth to clean.

Use mild detergent to clean if there is too much dust.

#### Note:

The sweat from your hand may erode plating surface, your nail may scrape dome cover result in blur image.

9.2 FAQ

| SYMPTOM                 | CAUSE                            | SOLUTION                          |
|-------------------------|----------------------------------|-----------------------------------|
| No self-diagnosis,      | Red LED is not on.               | z Check 24V AC power is           |
| no video signal         | z 24V AC does not apply to       | connected or properly             |
| when I connect          | the power. Or connection is      | earthed.                          |
| dome to power.          | too loose.                       | z Check power supply condition    |
|                         | z Power off or Transformer       | or check 24V transformer.         |
|                         | problem.                         |                                   |
|                         | Red LED light is on              | z Use multimeter to check         |
|                         | z 24V AC power is low            | dome load. If it is lower than    |
|                         | z Something wrong with power     | 24V AC, then the IP speed         |
|                         | SOCKET.                          | dome can not work.                |
|                         |                                  | z Please contact your local       |
|                         |                                  | retailer to replace power         |
| No self diagnosis       | Power supply is inadequate       | SUCKEL.<br>Replace power socket   |
| There is a noise        | Mechanical malfunction           | Need electrical engineer belo     |
| Self diagnosis is ok    | Power connection is too loose    | Connect tightly                   |
| No video signal         | Check the circuit connection     | Connect again                     |
| No video signal         | Video switch connection is wrong | Please refer to user's manual for |
|                         | or improper operation            | cable connection information      |
| Self diagnosis is OK    | Control circuit is not properly  | Check control cable connection    |
| but I can not operate   | connected                        |                                   |
| the dome.               |                                  |                                   |
|                         | Dome address, protocol or baud   | Please refer to user's manual for |
|                         | rate setup is not right.         | detailed setup information.       |
| Video signal loss       | Power supply is not sufficient   | Replace power socket.             |
| occurs in high speed    |                                  |                                   |
| rotation.               |                                  |                                   |
| Video signal is not     | Circuit connection is too loose. | Connect tightly.                  |
| successive              | Video switch or power problem    | Need electrical engineer help.    |
| Video is not clear.     | Focus is in manual mode.         | Control manually.                 |
|                         | Dome cover is dirty.             | Wash dome cover                   |
| During camera           | Camera power is not in the same  | When several domes are            |
| switch, there is a tilt | Phase.                           | connected to one transformer,     |
| movement in the         |                                  | please connect the transformer    |
| monitor.                |                                  | output cable to the domes' same   |
|                         |                                  | side.                             |

# 10 Appendix || Thunder Proof and Surge Protection

This series speed dome adopts TVS lighting protection technology. It can effectively prevent damages from various pulse signals below 1500W, such as sudden lighting and surge. While maintaining your local electrical safety code, you still need to take necessary precaution measures when installing the speed dome in the outdoor environment.

- z The distance between the signal transmission cable and high-voltage device (or high-voltage cable) shall be at least 50 meters.
- z Outdoor cable layout shall go under the penthouse if possible.
- z For vast land, please use sealing steel tube under the land to implement cable layout and connects one point to the earth. Open floor cable layout is forbidden.
- z In area of strong thunderstorm hit or near high sensitive voltage (such as near high-voltage transformer substation), you need to install additional high-power thunder protection device or lightning rod.
- z The thunder protection and earth of the outdoor device and cable shall be considered in the building whole thunder protection and conform to your local national or industry standard.
- z System shall adopt equal-potential wiring. The earth device shall meet anti-jamming and at the same time conforms to your local electrical safety code. The earth device shall not short circuit to N (neutral) line of high voltage power grid or mixed with other wires. When connect the system to the earth alone, the earth resistance shall not be more than 4 Ω and earth cable cross-sectional area shall below 25 mm2. See Figure 10-1.

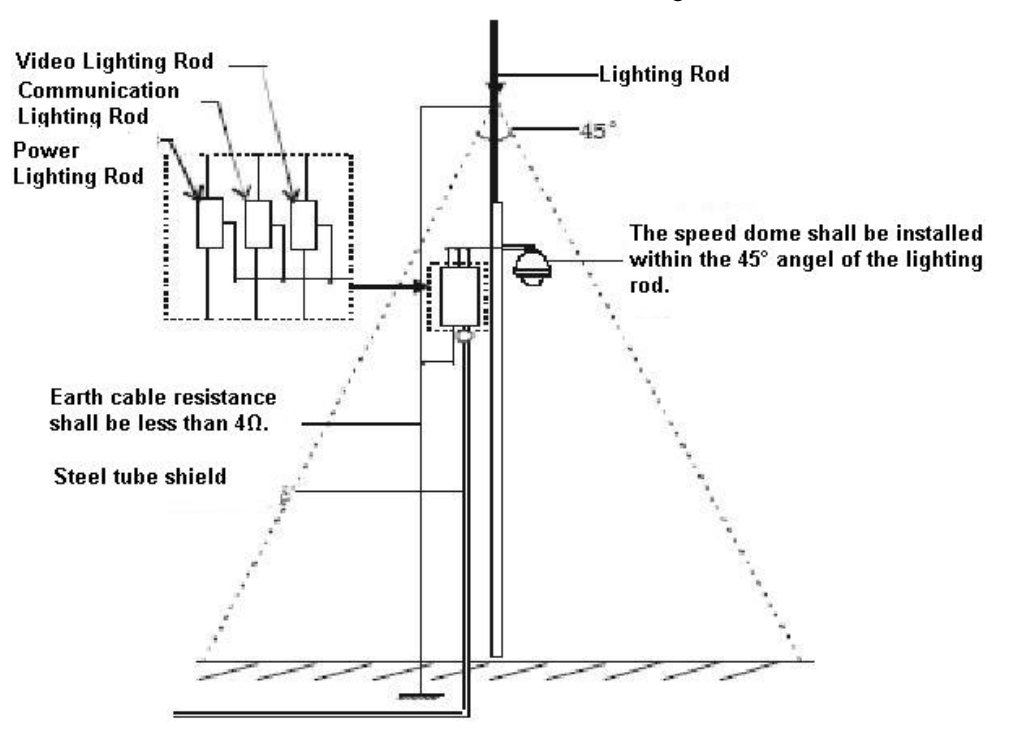

Figure 10-1

#### Note:

- z This manual is for reference only. Slight difference may be found in the user interface.
- z All the designs and software here are subject to change without prior written notice.
- z If there is any uncertainty or controversy, please refer to the final explanation of ours.
- z Please visit our website or contact your local retailer for more information.